## 大型仪器设备开放共享平台使用手册(校外用户版)

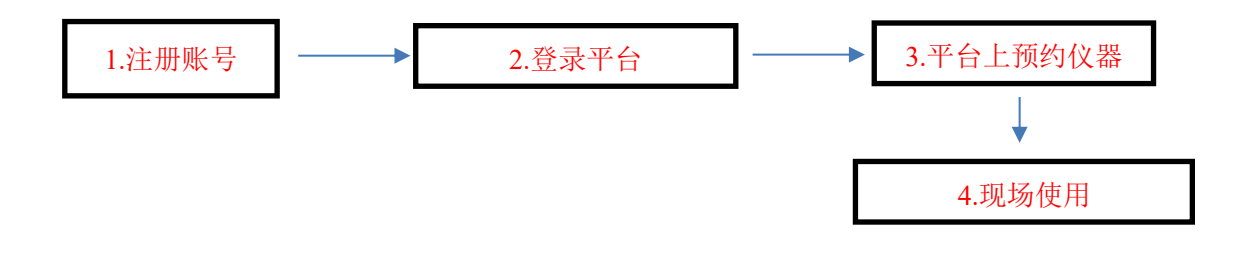

#### 1、注册校外账号

1) 在浏览器中输入: http://dygx.cczu.edu.cn:8080/进入仪器预约平台,点击 左上角"用户登录"中的"校外用户-校外注册"。

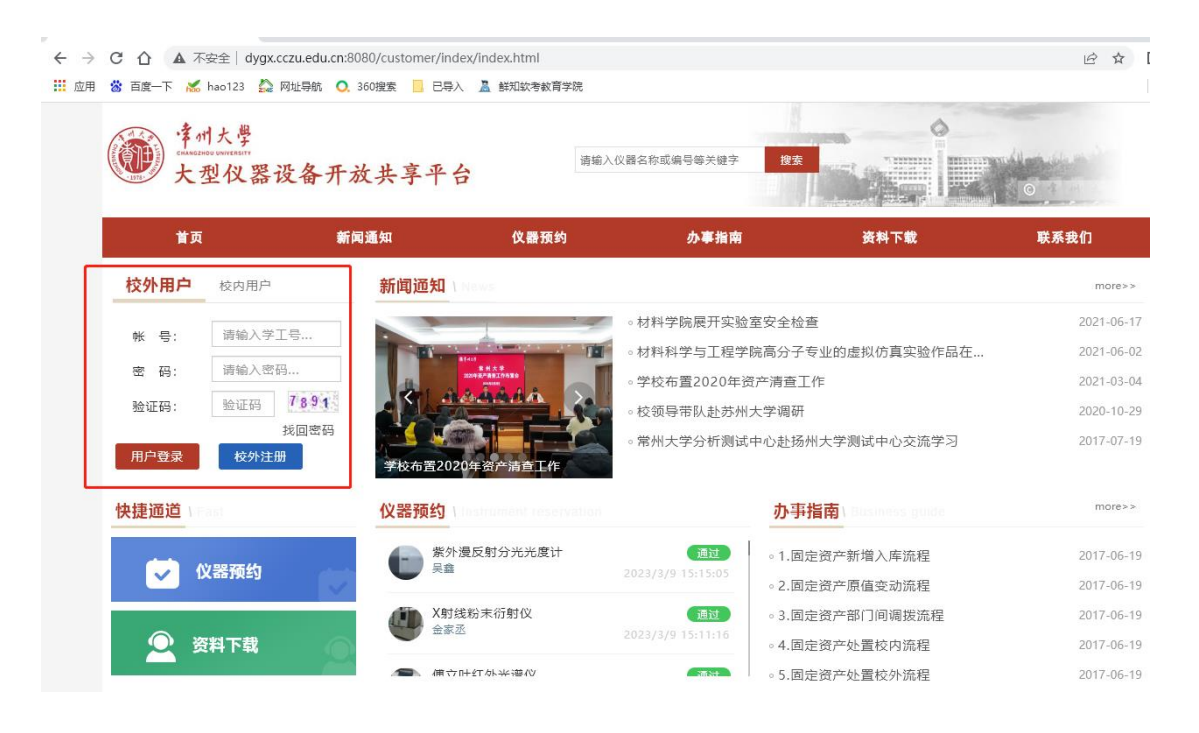

2) 输入个人邮箱,以便后续验证

| 拿州大學<br>在1848年2010年19月1日<br>大型仪器设 | 备开放共享平 | <del>多</del> 关键 | 字检索中间以逗号隔开     |      | <ul> <li>第一日户登录</li> <li>〇</li> </ul> |
|-----------------------------------|--------|-----------------|----------------|------|---------------------------------------|
| 首页                                | 新闻通知   | 仪器预约            | 办事指南           | 资料下载 | 联系我们                                  |
| 首页                                | *已开启:  | 邮箱验证,请输入邮箱进行验   | <del>ت</del> * |      |                                       |
| 新闻通知                              | 邮箱     | 请输入邮箱           | 发送验证邮件         |      |                                       |
| 仪器预约                              |        |                 |                |      |                                       |
| 办事指南<br>次約下#                      |        |                 |                |      |                                       |
| 联系我们                              |        |                 |                |      |                                       |
| 考试系统信息发布                          |        |                 |                |      |                                       |
| 学院分类                              |        |                 |                |      |                                       |
| <b>学</b> 型心米                      |        |                 |                |      |                                       |

3) 收到邮件,打开邮件,点击确定

| 校外用户注册须知             |          |                 |              |
|----------------------|----------|-----------------|--------------|
| 请如实填写自身注册信息,         | 如信息填写有误, | 导致后期预约过期。<br>确认 | 或未被安排, 责任自负! |
|                      | 信息       | ×               | :            |
|                      | 验证成功,请继续 | 续完善信息进行注册       |              |
|                      |          | 确定              |              |
|                      |          |                 |              |
| 399,004: 1684017,022 |          |                 |              |

4) 填写个人信息

| 首页       | 新闻通知      | <b>仪器预约</b>                            | 办事指南          | 资料下载                   | 联系我们 |
|----------|-----------|----------------------------------------|---------------|------------------------|------|
|          |           |                                        |               |                        |      |
| 首贞       | 账户类型      | 请选择账户类型 × <del>预</del> 付               | 费主账户和预付费子账户需  | 愤先转账至中心充值后,方可 <u>新</u> | 页约设备 |
| 新闻通知     | 登录帐号      | 请输入登录帐号 *                              |               |                        |      |
| () 器 預約  | 百零姓名      | 清給入百次姓名                                |               |                        |      |
| 资料下费     | Provide H | INTRO CONDUCT IN                       |               |                        |      |
| 联系我们     | 性别        | • 男 ) 女                                |               |                        |      |
| 考试系统信息发布 | 単位        | <ul> <li>高校</li> <li>企业科研单位</li> </ul> | ž             |                        |      |
|          | 选择学校      | 直接选择或搜索选择 🔻 请道                         | 5择学院 🗸 •      |                        |      |
| ■ 学院分类 > | 手机号码      | 请输入手机曼码 *                              |               |                        |      |
| 学科分类 >   |           |                                        |               |                        |      |
|          | 电子邮件      | 1684017922@qq.com                      |               |                        |      |
|          | 所屬省份      | 请选择省 🔻 请                               | 选择市 🔻         | 请选择区 🔻                 |      |
|          | 遷讯地址      | 请输入通讯地址                                |               |                        |      |
|          | 彭讷        | 请输入邮编                                  |               |                        |      |
|          |           |                                        |               |                        |      |
|          | 友票信息      | 0                                      |               |                        |      |
|          | 22.88     |                                        |               |                        |      |
|          | 发重抬头      | 请输入发票抬头                                |               |                        |      |
|          | 犯别号       | 请输入识别号 纳税                              | 人识别号/税务登记号/统一 | 社会信用代码 三号一致            |      |
|          | 开户银行      | 请输入开户银行                                |               |                        |      |
|          | 银行账户      | 请输入银行账户                                |               |                        |      |
|          |           |                                        |               |                        |      |

5) 填写完毕,提示注册成功,点击确定,返回首页。

| 所属省份 | 河南省         | 天 天                | 3州市 👻        | 金水区         | * * |
|------|-------------|--------------------|--------------|-------------|-----|
| 通讯地址 | 河南省郑州市金水区   | *                  |              | -           |     |
| 邮编   | 450000      | *                  | 提示           | ×           |     |
|      |             |                    | 注册成功!        |             |     |
| 发票信息 | • 普票 5 专票   |                    |              | 确定          |     |
| 发票抬头 | 上海万欣计算机信息科技 | 有 <mark>* 如</mark> | 需修改联系方式或发票抬约 | L, 请联系业务室老师 |     |

Tips: 此时已成功注册,但需要等待管理员审批,审批通过后,才可登录平台。

## <mark>2、登录平台</mark>

### (账号需要通过审批通过后,才可以登录平台)

初次登录, 密码同账号一致。登陆成功后会提示修改密码, 改完密码返回重新登陆即可。

| <b>建州大學</b><br>この日本ので、<br>大型仪器设备: | 开放共享平台                 | 请输入仪器名称或编号等关键字 提出                            |                      | 0          |
|-----------------------------------|------------------------|----------------------------------------------|----------------------|------------|
| 首页                                | 新闻通知 仪器预约              | 办事指南                                         | 资料下载                 | 联系我们       |
| 校外用户校内用户                          | 新闻通知 \ News            |                                              |                      | more>>     |
|                                   |                        | • 材料学院展开实验室安全体                               | 检查                   | 2021-06-17 |
| w ち: 阿和八ナエラ…                      | Olt Factores           | • 材料科学与工程学院高分-                               | 子专业的虚拟仿真实验作品在        | 2021-06-02 |
| 密码: 请输入密码                         |                        | 。学校布置2020年资产清查                               | i工作                  | 2021-03-04 |
| 验证码: 验证码 1.3.5.3                  |                        | • 校领导带队赴苏州大学调                                | 研                    | 2020-10-29 |
| 我回答。<br>用户登录 校外注册                 | 常州大学分析测试中心赴扬州大学        | <ul> <li>常州大学分析测试中心赴</li> <li>学测试</li> </ul> | 汤州大学测试中心交流学习         | 2017-07-19 |
| 快捷通道                              | 仪器预约 Unstrument reserv | ation ው                                      | 事指南 \ Flushess guide | more>>     |
|                                   | 紫外漫反射分光光度计             | 通过 ∘ 1.[                                     | 固定资产新增入库流程           | 2017-06-19 |
| ✓ 仪器预约                            | - 兵益                   | 2023/3/9 15:15:05 • 2.I                      | 固定资产原值变动流程           | 2017-06-19 |
|                                   | X射线粉末衍射仪               | 通过 • 3.[                                     | 固定资产部门间调拨流程          | 2017-06-19 |
| ② 资料下载                            |                        | 2023/3/9 15:11:16 • 4.[                      | 固定资产处置校内流程           | 2017-06-19 |
|                                   | ▲ 備立叶紅外米湾心             | • 5.E                                        | 固定资产处置校外流程           | 2017-06-19 |

| 人赴责               | 登录失败                     | 。常州大学分              | 析测试中      | 心赴扬<br><       |
|-------------------|--------------------------|---------------------|-----------|----------------|
| 1 In              | 检测到您的密码为弱密<br>录操作,正在跳转至修 | 聲码,请修改密码<br>8改密码页面  | 后进行登      | 小事             |
| . <b>子顺</b><br>娉婷 |                          |                     | 确定        | 」<br>」         |
| 字化核<br>楚楚         | 磁共振谱仪                    | 通<br>2023/3/9 16:53 | 년<br>8:54 | ◦ 3.固<br>◦ 4.固 |

| 当前密码 | 请输入当前密码   |  |  |  |  |
|------|-----------|--|--|--|--|
|      |           |  |  |  |  |
| 新密码  | 请输入密码     |  |  |  |  |
|      | *密码长度大于8位 |  |  |  |  |
| 密码确认 | 请确认密码     |  |  |  |  |
|      |           |  |  |  |  |
| 验证码  | 请输入验证码    |  |  |  |  |
| 1532 |           |  |  |  |  |
|      | 立即提交重置    |  |  |  |  |

# 3、预约仪器

1) 具体操作如下。

点击导航栏中仪器预约或者左侧快捷通道

| 第州大學<br>(加速)<br>大型仪器设备开 | 放共享平台                 | 请输入仪器名称或编号等关键字    |                             | 0          |  |  |
|-------------------------|-----------------------|-------------------|-----------------------------|------------|--|--|
| 首页 朝                    | 前闻通知 仪器预约             | 办事指南              | 资料下载                        | 联系我们       |  |  |
| 用户登录                    | <br>新闻通知 \\\\\\\\     |                   |                             | more>>     |  |  |
| 测试时息你们 "你们使用学科士学士       |                       | • 材料学院展开实验室安      | 全检查                         | 2021-06-17 |  |  |
| 型仪器设备共享平台               |                       | • 材料科学与工程学院高      | 汤子专业的虚拟仿真实验作品在              | 2021-06-02 |  |  |
|                         |                       | ●学校布置2020年资产      | 青查工作                        | 2021-03-04 |  |  |
| 个人中心 退出登录               |                       | • 校领导带队赴苏州大学      | 管调研                         | 2020-10-29 |  |  |
|                         | 材料学院展开实验室安全检查。        | 。常州大学分析测试中心       | 。常州大学分析测试中心赴扬州大学测试中心交流学习    |            |  |  |
| 快捷通道                    | 仪器预约 (maintent reserv |                   | <b>办事指南</b> (manifestandes) | more>>     |  |  |
| AVERTAL                 | 数字化核磁共振谱仪             | 通过                | 1.固定资产新增入库流程                | 2017-06-19 |  |  |
| ✓ (Ⅴ 番 押 约              |                       | 2023/3/9 20:49:08 | 2.固定资产原值变动流程                | 2017-06-19 |  |  |
|                         | 加 物理吸附仪               | 通过                | 3.固定资产部门间调拨流程               | 2017-06-19 |  |  |
| 🔍 资料下载 👘                | AT THE VER            | 2023/3/9 20:01:06 | 4.固定资产处置校内流程                | 2017-06-19 |  |  |
|                         | X 即将称为中心的(A)          | and bet           | 5.固定资产处置校外流程                | 2017-06-19 |  |  |

| 首页                                     | 新闻通知                                  | 仪器预约                                                                          | 办事指南                                     | 资料下载      | 联系我们                                                       |
|----------------------------------------|---------------------------------------|-------------------------------------------------------------------------------|------------------------------------------|-----------|------------------------------------------------------------|
| ■ 仪器预约<br>仪器预约                         | 👋 / 仪器预约 / 仪器                         | 预约                                                                            | 选择需要预约的仪器                                | 全部 > 扫描电镜 | ٩) •                                                       |
| <ul> <li>学院分类</li> <li>学科分类</li> </ul> | → III 仪器列表 共2台<br>→ III 所在<br>所在<br>开 | 设备,原值486万元<br>电镜(SUPRA55) (已开放) (2日日<br>实验室:知行後117-知行後117<br>放范围:自主上机:校内 送样检测 | 联系人:王文昌老师<br>谢:校内,校外                     |           | 田 目<br>⑦ 仪器介绍<br>プ 目主上机<br>▲ 送样检测                          |
|                                        | <b>拍</b><br>所在<br>开<br>上一页 1 页一       | <b>电镜 (JSM-6510) (*JSM-651</b><br>实验室:<br>故范围:自主上机:校内,校外 设<br>页               | 0) (日开放) (空行)<br>联系人: 付敏<br>差样检测: 校内, 校外 | 选择预约方式    | <ul> <li>● 仪器介绍</li> <li>▶ 自主上机</li> <li>▲ 送样检测</li> </ul> |

| / LEARINGS / D                                |                                                | (J3M-0510)                                    |                                                |                                               |                                               |                                               |  |  |  |  |
|-----------------------------------------------|------------------------------------------------|-----------------------------------------------|------------------------------------------------|-----------------------------------------------|-----------------------------------------------|-----------------------------------------------|--|--|--|--|
| 仪器信息 自主                                       | 上机 送样检测                                        | 自主培训 互动                                       | 边交流                                            |                                               |                                               |                                               |  |  |  |  |
| 选择预约日期    20233月                              |                                                |                                               |                                                |                                               |                                               |                                               |  |  |  |  |
| _                                             | =                                              | Ŧ                                             | 四                                              | Æ                                             | 六                                             | E                                             |  |  |  |  |
| 27                                            | 28                                             | 01                                            | 02                                             | 03                                            | 04                                            | 05                                            |  |  |  |  |
| )6                                            | 07                                             | 08                                            | 09 Q                                           | 10                                            | 11                                            | 12                                            |  |  |  |  |
|                                               |                                                | <ul> <li>○ 已约0小时</li> <li>○ 剩余14小时</li> </ul> | <ul> <li>② 已约1.5小</li> <li>② 剩余12.5</li> </ul> | <ul> <li>○ 已约0小时</li> <li>○ 剩余14小时</li> </ul> | <ul> <li>○ 已约0小时</li> <li>○ 剩余14小时</li> </ul> | <ul> <li>② 已约0小时</li> <li>② 剩余14小时</li> </ul> |  |  |  |  |
| 3                                             | 14                                             | 15                                            | 16                                             | 17                                            | 18                                            | 19                                            |  |  |  |  |
| <ul> <li>○ 已约0小时</li> <li>○ 剩余14小时</li> </ul> | <ul> <li>○ 已约0小时</li> <li>○ 剩余14小时</li> </ul>  | <ul> <li>○ 已约0小时</li> <li>○ 剩余14小时</li> </ul> | <ul> <li>○ 已约0小时</li> <li>○ 剩余14小时</li> </ul>  | <ul> <li>○ 已约0小时</li> <li>○ 剩余14小时</li> </ul> | <ul> <li>○ 已约0小时</li> <li>○ 剩余14小时</li> </ul> | <ul> <li>② 已约0小时</li> <li>② 剩余14小时</li> </ul> |  |  |  |  |
| 20                                            | 21                                             | 22                                            | 23                                             | 24                                            | 25                                            | 26                                            |  |  |  |  |
| <ul> <li>○ 已约0小时</li> <li>○ 剩余14小时</li> </ul> | <ul> <li>② 已约0小时</li> <li>② 剩余14小时</li> </ul>  | <ul> <li>○ 已约0小时</li> <li>○ 剩余14小时</li> </ul> | <ul> <li>② 已约0小时</li> <li>② 剩余14小时</li> </ul>  | <ul> <li>⑦ 已约0小时</li> <li>⑦ 剩余14小时</li> </ul> | <ul> <li>② 已约0小时</li> <li>② 剩余14小时</li> </ul> | <ul> <li>② 已约0小时</li> <li>② 剩余14小时</li> </ul> |  |  |  |  |
| 27                                            | 28                                             | 29                                            | 30                                             | 31                                            | 01                                            | 02                                            |  |  |  |  |
| <ul> <li>⑦ 已约0小时</li> <li>◎ 利会14小时</li> </ul> | <ul> <li>○ 已约0小时</li> <li>○ 利会144 时</li> </ul> | <ul> <li>⑦ 已约0小时</li> <li>◎ 利会14小时</li> </ul> | <ul> <li>○ 已约0小时</li> <li>○ 利会14小时</li> </ul>  | <ul> <li>⑦ 已约0小时</li> <li>◎ 利会14小时</li> </ul> | <ul> <li>○ 已约0小时</li> <li>○ 利会14小时</li> </ul> | <ul> <li>○ 已约0小时</li> <li>○ 利会14小时</li> </ul> |  |  |  |  |

#### ★ / 仪器预约 / 仪器预约 / 扫描电镜 (JSM-6510)

| 基本信息     |             | - <u>24+1又7万亿小小十八</u> 万斤几, |    |    | ▲ 选择时间段 ■ ■ ■ ■      |  |
|----------|-------------|----------------------------|----|----|----------------------|--|
| 74174749 |             | 远律预约时间段 ——                 |    |    | 017:00 17:30         |  |
| 联系电话     | 18637535839 | * 电子邮件 1684017922@qq.cor   |    |    | <b>⊘</b> 17:30 18:00 |  |
| 样品信息 —   |             |                            |    |    | ⊙18:00 18:30         |  |
| 添加测试项目   | 添加测证        | 项目                         |    |    | @18:30 19:00         |  |
| 础费率: 0元/ |             |                            |    |    | ⊙19:00 19:30         |  |
| 羊品名称     | 样品数         | 已选测试项目                     | 价格 | 操作 | <b>⊙</b> 19:30 20:00 |  |
|          |             | 暂未添加测试项目                   |    |    | <b>⊙</b> 20:00 20:30 |  |
| 则要求      |             |                            |    |    | <b>2</b> 20:30 21:00 |  |
| 输入检测要求   |             |                            |    |    | <b>0</b> 21:00 21:30 |  |
|          |             |                            |    | 11 | <b>0</b> 21:30 22:00 |  |

| 添加测试项目 |   |    |    |  | × |
|--------|---|----|----|--|---|
| 样品名称   | 1 |    |    |  |   |
| 样品数    | 1 |    |    |  |   |
|        |   | 添加 | 返回 |  |   |
|        |   |    |    |  |   |
|        |   |    |    |  |   |

预约完成后,可以在个人中心中查看预约的审批状态,只有审批完成了,才能到 实验室现场进行后续实验使用。

| ● 站内消息         限                                   | <ul> <li>測试账号 修改資料</li> <li>Ceshi</li> <li>・</li> <li>・</li></ul> | 信誉积分 💽<br>100<br>可用经费 뺽<br>0 万元     | 资格证书 🔽<br>0<br>课题组 🚘<br>1 | 常用功能                                  | <ul><li> (以議培训) (登録会) (書書の) (書書の) (書言の) (書言の) (書句) (書句) (書句) (書句) (書句) (書句) (書句) (書句) (書句) (書句) (書句) (書句) (書句) (書句) (書句) (書句) (書句) (書句) (書句) (書句) (書句) (書句) (書句) (書句) (書句) (書句) (書句) (書句) (書句) (書句) (書句) (書句) (書句) (書句) (書句) (書句) (書句) (書句) (書句) (書句) (書句) (書句) (書句) (書句) (書句) (書句)</li></ul> |
|----------------------------------------------------|----------------------------------------------------------------------------------------------------|-------------------------------------|---------------------------|---------------------------------------|----------------------------------------------------------------------------------------------------|
| 我关注的设备                                             | Q                                                                                                    |                                     |                           |                                       | 常用仪器 收藏仪器                                                                                                    |
|                                                    | 描电镜 (JSM<br><mark>洋情 预</mark> 约                                                                                                    |                                     |                           | 查看预约进展                                | >                                                                                                    |
| 我的设备预约                                             |                                                                                                    |                                     |                           | 全部 未审批 已审批 待送样 测试中 待确论                | 人 待缴费 已完成                                                                                                    |
| 预约编号: YP2                                          | 02313487                                                                                                    |                                     | 預約编号: YP202313482         | 0 测试完毕                                |                                                                                                    |
|                                                    | 描电镜 (JSM-6510)<br><del>样检测</del><br>付敏   ♀ 智无                                                                                                    | 预                                   | ¥0.00                     | 日描电镜 (JSM-6510)<br>目主上机<br>▲ 付数 ◎ 智无  | <b>预¥0.00</b>                                                                                                    |
| t 2                                                | 2023-03-16送样                                                                                                    |                                     |                           | ₫ 2023-03-09 18:30 ₫ 2023-03-09 19:30 |                                                                                                    |
| <ul><li>     語     読     预約単     物流     </li></ul> | ¥         [5]]         ▲           接样单         确认         协议         数据                                                                                                    | 上         少           评论         繳费 | Ш<br>取浦                   |                                       | <mark>逦</mark><br>取淌                                                                                                    |

2)待仪器管理员审批通过之后,才可进行后续实验操作,可在"个人中心"中, 查看相关操作。

| <ul> <li>○ L地方にす。 (m) DL(AFF)</li> <li>○ L地方広计算机信息料技有限公司</li> <li>ご 1684017922@qq.com</li> <li>(* 18637535839)</li> </ul> | 信誉积分          | 常用功能                                        | 2  2  2  2  2  2  2  2  2  2  2  2  2 |
|----------------------------------------------------------------------------------------------------|---------------|---------------------------------------------|---------------------------------------|
| 我关注的设备                                                                                                    |               |                                             | 常用仪器 收藏仪器                             |
| < 4 日描电镜 (JSM<br>详情 预约                                                                                                    | 这里            | 会显示当前预约进展                                   | $\diamond$                            |
| 我的设备预约                                                                                                    |               | 全部 未审批 已审批 待送样 测试中 待祸                       | 魚认 待缴费 已完成                            |
| 预约编号: YP202313487                                                                                                    | • 待送样         | 预约编号: YP202313482                           | <b>①</b> 测试完毕                         |
| 扫描电镜 (JSM-6510)<br>送样检测<br>▲ 付敏 ◎ 智无                                                                                      | <b>题¥0.00</b> | 扫描电镜 (JSM-6510)<br><u>目主上机</u><br>▲ 付敏 ♀ 智无 | 厨¥0.00                                |
| 🗇 2023-03-16送样                                                                                                    |               | 한 2023-03-09 18:30 한 2023-03-09 19:30       |                                       |
|                                                                                                    |               |                                             |                                       |

# 4、现场使用仪器【需硬件终端支持】

送样服务: 预约审批通过后,约定时间将样品送到实验室的接样业务室。(第一次操作可以咨询实验室管理员)